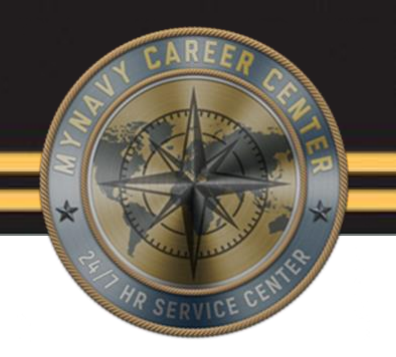

## Command Leave Administrator (CLA)

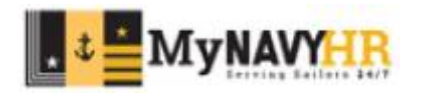

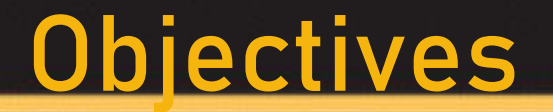

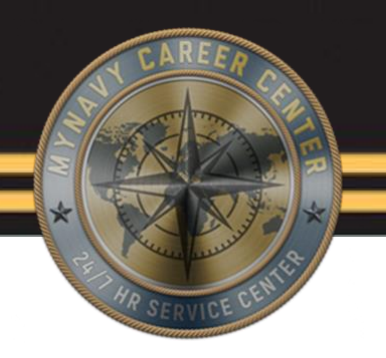

#### Discuss the roles and responsibilities of a CLA

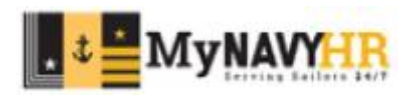

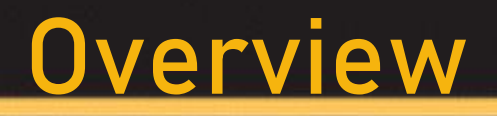

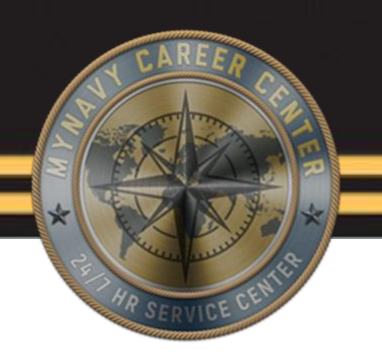

- Accessing e-Leave
- Submit e-Leave request for members
- Approve a Members e-Leave Request
- Extend a members e-Leave Request
- Recycle a Member's e-Leave Request
- Resubmit an e-Leave Request for a member
- Cancel a Member's Approved e-Leave Prior to Check out
- Check a Member Out On Leave
- Check a Member in From Leave

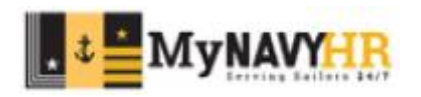

#### Accessing e-Leave

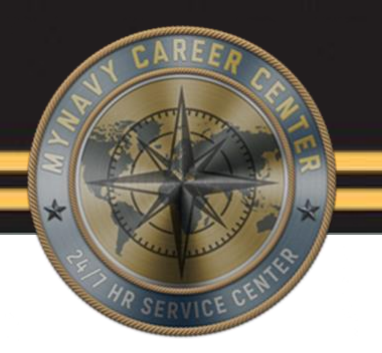

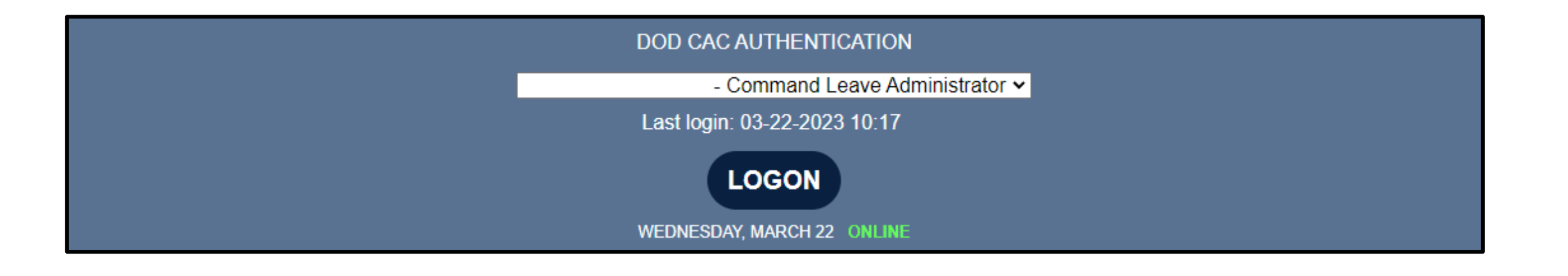

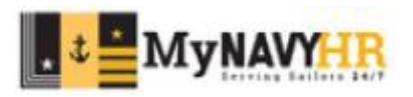

#### Accessing e-Leave

| Favoritas Main Manu                                                                                                    |                                                                                                    |                                                                                                    |                                                                                                    |
|----------------------------------------------------------------------------------------------------|----------------------------------------------------------------------------------------------------|----------------------------------------------------------------------------------------------------|----------------------------------------------------------------------------------------------------|
| NSIPS                                                                                                    |                                                                                                    |                                                                                                    |                                                                                                    |
| Menu O ++                                                                                                    | e-Leave                                                                                                    |                                                                                                    | 0 0*                                                                                                    |
| My Parones User Relatease Information Employee Self Service Electronic Service Record Volvida Reporting Tools ERM Security Administration My Parole DOD ID Look Up NSTPS Report Manager Notification Indox Onange My Passeord DMR Link | e-Leave Home         Setup         Image         Image <td>DestChr/Shop/Duty Mass Setup         Worder Profile Mass Setup         Worder Profile Mass Setup         Worder Profile Setup         Worder Profile Setup         Worder Profile Setup         Image: Setup Profile Setup         Image: Setup Profile</td> <td>Image: Second Second</td> | DestChr/Shop/Duty Mass Setup         Worder Profile Mass Setup         Worder Profile Mass Setup         Worder Profile Setup         Worder Profile Setup         Worder Profile Setup         Image: Setup Profile Setup         Image: Setup Profile | Image: Second Second |
|                                                                                                    |                                                                                                    | e-Leave Summary of Changes                                                                                                    |                                                                                                    |

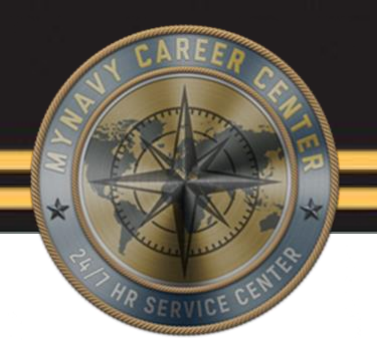

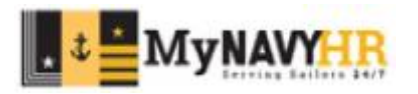

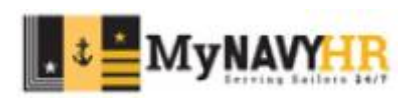

11. Click No to route for review approval unless directed to approve.

#### Submit e-Leave request for members

1. Click e-Leave Request.

2. Enter a UIC. Search criteria can be further refined by adding EmpID, Name, Dept, Div, etc. NOTE: Name field is case sensitive.

- 3. Click Search.
- 4. Select the appropriate Member.
- 5. Complete the following sections of the e-Leave Request form:
- Member's Information
- Leave Request Information
- Normal Work Schedule
- Leave Address
- Leave Phone
- Ship or Station
- Report on Expiration of Leave
- Comments
- 6. Click Submit e-Leave Request. Requests can be saved by clicking Save for Later.
- 7. Verify Reviewer and Approver workflow. Reviewer can be added or deleted.
- 8. Check the checkbox to verify or certify there are sufficient funds to cover the leave.
- 9. Use the Lookup icon to search for a different Military Approver if needed.
- 10. Click Submit for Approval.

eded.

The following steps have been taken from the e-Leave JPA in NSIPS under the Training section. For more information on how to navigate to these JPA's( job performance aids) please refer to "NSIPS Navigations" PowerPoint Training

#### Submit e-Leave request for members Favorites Main Menu NSIPS 0 0\* 0 0 -Aerosa. e.Leave My Favorites e-Leave Home User Release Information Employee Self Service Setup Electronic Service Record Dept Div Shop Duty Mass Setup Dept / Div / Shop / Duty Setup Workslat Reporting Tools ERM Security Administration Vember Profile Mass Setup 22 222 Member Profile Mass Update Reviewer/Approver Mass Setup My Profile DOO ID Look Up NSIPS Report Manager CLA Profile Setup Civilan Profile Setup Notification Inbest Pre-Staged Leave Setup Change My Password DMR Link Member Profile Setup Member Dept Div/Shop/Duty Setup e-Leave e-Lasve Request Select New e-leave Request e-Leave Inquiry New e-Leave Request 135 -Leave Check Out / Check In **e** e-Leave Extension Request Who's my CLA? e-Leave Inquiry Log Manage e-Leave Transactions Reports 8 e-Leave Report Log e-Leave Reports e-Leave Mass Print e-Leave Transaction Audit Report e-Leave Type Report e-Leave Address Report -Leave Balances Report e-Leave Reviewer/Approver Report e-Leave On Leave Report e-Leave Routing Time Report +Leave Overdue Actions Report e-Leave CLA Identified Action Report R. e-Leave Convalescent Childbirth Leave Report R e-Leave Parental Leave Report Leave Summary of Changes

| Improve the treatment of the subscription         Improve the treatment of the subscription         Improve the treatment of the subscripti | Search criteria can be further refined by:<br>adding<br>• UIC<br>• EmpID(SSN)<br>• Name(field is case sensitive)<br>• Dept<br>• Div<br>Select Search |
|----------------------------------------------------------------------------------------------------|----------------------------------------------------------------------------------------------------|
| View All       First       1-100 of 300       Last         Empl ID       Name       UIC       Department Division Begin Date       e-Leave Request Status Authorization Number         HRSC       (blank)       04/08/2022 Cancelled       HRSC       HRSC       (blank)       04/08/2022 Cancelled         HRSC       (blank)       04/08/2022 Cancelled       HRSC       HRSC       (blank)       04/08/2022 Cancelled         HRSC       (blank)       04/08/2022 Cancelled       HRSC       HRSC       (blank)       04/08/2022 Cancelled         HRSC       (blank)       04/08/2022 Auto Ckin       HRSC       HRSC       (blank)       04/08/2022 Auto Ckin         HRSC       (blank)       07/01/2022 Auto Ckin       HRSC       HRSC       (blank)       02/13/2023 Cancelled         HRSC       (blank)       02/13/2023 Cancelled       HRSC       HRSC                                                                                                    | Select the appropriate members name.                                                                                                    |

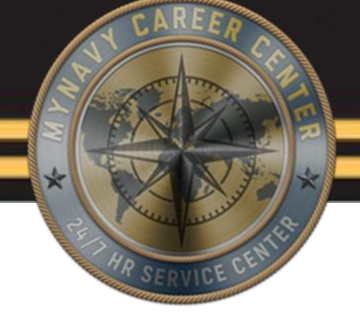

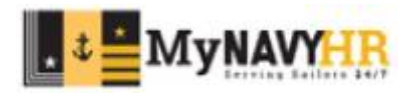

Blocks 1-10e will auto populate in accordance to the members Profile information.

Block 9-ensure this is up to date, this block can change for a multitude of reasons

| e-Leave Request for                                      |                               | Request Status:                                         |            |
|----------------------------------------------------------|-------------------------------|---------------------------------------------------------|------------|
| Member's Information                                     |                               |                                                         |            |
| 1. Date of Request: 03/22/2023                           | 2. Leave Control Number:      | 3a. Dept: HRSC 3b. Division:                            | 3c. Shop:  |
| 4. SSN:                                                  | 5. Name:                      | 6. Rank/Rate: PS1                                       |            |
| 7. Ship/Station: MNCC                                    | 8. Duty Section: DS 8         | *9. Duty Phone:                                         |            |
| As of 03/22/23 10a. Bal Last FY: +059.5 10b. Earned This | FY: 15.0 10c. Used This FY: 8 | 10d. Current Bal: 086.5 10e. Proj Bal to EAOS ( 07/27/2 | 26): 166.5 |
| 11. Leave Sold: 0.0                                      | Email Address                 |                                                         |            |

Block 10c- Shows the number of leave days used this FY 10d- shows your current leave balance 10e-shows the number of leave day the member will earn by there EAOS

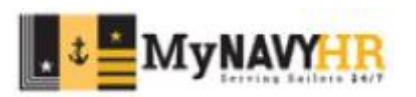

| e-Leave Request Inform       | nation                    |                                     |                   |                                                     |                                                             |                                                                                                    |
|------------------------------|---------------------------|-------------------------------------|-------------------|-----------------------------------------------------|-------------------------------------------------------------|----------------------------------------------------------------------------------------------------|
| *12a. Type of Leave:         | Ordinary                  | Q 12b. Pre-                         | Staged Leave      | <b>Q</b>                                            | *13. Primary Tra                                            | avel Mode: 🔹 🗸                                                                                                    |
| *14a. Leave Begin:           | 17 Autt                   | gin Military Time:                  | *15a. Leave Retur | m Date:                                             | ii<br>eave Period to b                                      | *15b. Return Military Time:                                                                                                    |
| 18. Normal Work Sch          | edule                     | inized bits. — inicalitas           |                   | Firs                                                | t:                                                          | Last                                                                                                    |
| The Day of Departure i       | s a Normal Working Day: 🗹 | The Day of Return is a N            | ormal Work Day: 🖾 | Nun                                                 | nber of Days to be                                          | Charged / Reported:                                                                                                    |
| Normal Working Hour<br>From: | s Day of Departure<br>To: | Normal Working Hours I<br>From: To: | Day of Return     | **In consideration<br>MILPERSMAN,<br>Inclusive Days | on of the Member's<br>NAVPERS 15560)<br>shown are correct a | completion of a full workday (as defined in<br>) on the days of departure and return, the<br>and proper for charging as Leave. |

12a-selct the appropriate leave request type by selecting the magnifying glass 13-the primary travel mode

14a-15b- simply fill in time and date the member is requesting to take 18-ensure you fill out the correct working hours as this can change how many days the member is charged based on his request date/time.

19-will give you the dates and the number of days charged per the information filled out in the previous blocks

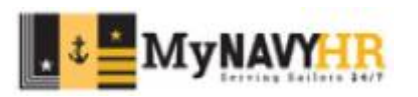

|                                                                      | FOR USE OUTUS ONLY                                                              |                                                                                    |                       |
|----------------------------------------------------------------------|---------------------------------------------------------------------------------|------------------------------------------------------------------------------------|-----------------------|
| Leaving Area of PERMDUTY STA: Yes No<br>Taking Leave INCONUS: Yes No | PERMDUTYSTA Departure Date: Designated Area Departure Date: CONUS Arrival Date: | PERMDUTY STA Return Date:<br>Designated Area Return Date:<br>CONUS Departure Date: |                       |
| 20. e-Leave Address                                                  |                                                                                 |                                                                                    | First ④ 1 of 1 🕑 Last |
| *Street 1:                                                           | Same Address as Home                                                            | 20.a. Accompanied by Family Member(s)?                                             | * •                   |
| 4014 m                                                               | Previous e-Leave Address                                                        | Find   View All   🔃   🔣 First                                                      | 🚯 1 of 1 🛞 Last       |
| *City:                                                               | Select Street 1                                                                 | Street 2 City                                                                      | State Country         |
| State:                                                               |                                                                                 |                                                                                    | US                    |
| *Country: US Q United States                                         | L I                                                                             |                                                                                    |                       |
|                                                                      |                                                                                 |                                                                                    |                       |

FOR USE OF OUTUS ONLY-only use if leave is outside of the US only.

20e- will have the members address already established in there ESR. Can be automatically selected by selecting the box labeled "previous e-Leave address" or by manually entering a new leave address.

20.a.-select if accompanied by family member(s) as applicable using the drop down arrow

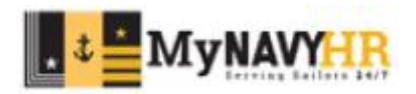

| © Domestic   International   *Phone Type:   Home   *Phone Number:   *Phone Type:   *Phone Number:   *Phone Number:   *Phone Number:   *Ship or Station (including telegraphic address)  *Ship/Station:   Street address: | Sam                  | e Phone as H<br>e-Leave Pho<br>Phone Type<br>Home<br>Cellular<br>eport on Exp | Home Same Phone as Cellone Find   View All   💷   🔜 | First (1-2 of 2 ) Last |          |
|----------------------------------------------------------------------------------------------------|----------------------|-------------------------------------------------------------------------------|----------------------------------------------------|------------------------|----------|
| *Phone Type: Home  A *Phone Number:  2. Ship or Station (including telegraphic address)  *Ship/Station: Street address:                                                                                                  | Previous e<br>Select | e-Leave Pho<br>Phone Type<br>Home<br>Cellular                                 | Phone Find   View All   💷   🔜                      | First (1-2 of 2 ) Last |          |
| *Phone Type: Home Q *Phone Number: 2. Ship or Station (including telegraphic address)     *Ship/Station:     Street address:                                                                                             | Select               | Phone Type<br>Home<br>Cellular                                                | Phone Number                                       |                        |          |
| 2. Ship or Station (including telegraphic address) *Ship/Station: Street address:                                                                                                    | 23. Re               | Home<br>Cellular                                                              | piration of Leave                                  |                        |          |
| 2. Ship or Station (including telegraphic address) *Ship/Station: Street address:                                                                                                    | 23. R                | Cellular                                                                      | piration of Leave                                  |                        |          |
| 2. Ship or Station (including telegraphic address) *Ship/Station: Street address:                                                                                                    | 23. Re               | port on Exp                                                                   | piration of Leave                                  |                        |          |
| *City:<br>*State: *Zip Code: *<br>*Telegraphic Address: 4. Comments (Max of 400 characters)                                                                                                    | 250                  | characters rer                                                                | emaining                                           |                        |          |
|                                                                                                    |                      |                                                                               |                                                    |                        | <b>K</b> |

21e- either manually enter or select a phone number under "previous e-Leave Phone" section 22-will consist of your ship or stations address. This is automatically filled out in accordance to the members NSIPS profile 24-Must be filled out prior to submitting ex: "respectfully requesting to take leave for the time period

24-Must be filled out prior to submitting ex: "respectfully requesting to take leave for the time period above to attend the NCAA tournament"

\*\*\*Once all fields have been properly populated simply select "submit e-Leave request"\*\*\*

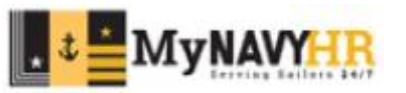

| to no no no no no no no no no no no no no |                                                                |                                                                                     |                                                               |                                     |          |               |           |                     |                   |      |    |
|-------------------------------------------|----------------------------------------------------------------|-------------------------------------------------------------------------------------|---------------------------------------------------------------|-------------------------------------|----------|---------------|-----------|---------------------|-------------------|------|----|
| Sequence<br>Number Military Rev           | iewer                                                          | Civilian Reviewer                                                                   | Email Address                                                 |                                     | Rank/R   | ate UIC       | Title/Pos | ition               | Watch<br>Coordina | itor |    |
| 1                                         | 0                                                              | Q                                                                                   |                                                               |                                     | EMNC     |               |           | Q                   | <b>V</b>          | 1    | ŧ] |
| 2                                         | G                                                              | Q                                                                                   |                                                               |                                     | PSC      |               |           | Q                   |                   | E    | +  |
| 3                                         | C                                                              | Q                                                                                   |                                                               |                                     | PSCM     |               |           | Q                   |                   | E    | ÷  |
| Approver                                  |                                                                |                                                                                     |                                                               |                                     |          |               | ·         |                     |                   |      |    |
| Sequence<br>Number Military App           | rover                                                          | Civilian Approver                                                                   | Email Address                                                 | Rank/Rate                           | UIC      | Title/Positio | n         | Primary<br>Approver |                   |      |    |
| 1                                         | Q                                                              | Q                                                                                   |                                                               | CDR                                 |          |               | Q         | <b>V</b>            | E                 | ŧ E  | -  |
| I certify that I h                        | ive sufficient funds to cover<br>It in my taking more leave th | the cost of round trip travel. I understar<br>an I can earn on my current unextende | nd that should any portion o<br>d enlistment or current activ | of this leave, in<br>ve duty obliga | tion, my |               |           |                     |                   |      |    |

The members reviewer list is also self populated from how the service members profile was initially set up.

Ensure a watch coordinator is selected And use the "+" or "-" button to add additional personnel for routing or to delete personnel from routing.

Ensure a Primary approver is selected under the "Approver" section and check the acknowledgment block at the bottom of the section.

Select "Submit for Approval" when all fields have been filled.

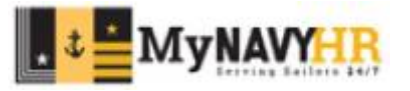

| wessage              |                                                                                      |
|----------------------|--------------------------------------------------------------------------------------|
| You have created thi | s e-Leave Request as a Command Leave Administrator. (32200,37)                       |
| Do you desire to app | rove this request yourself? Click Yes to approve or No to route to listed approver(s |
| Yes                  | No                                                                                   |

This message will always populate when submitting a leave request for another member.

Select "yes" only if you intended to completely bypass the routing

Select "no" to route through the personnel listed on the leave request.

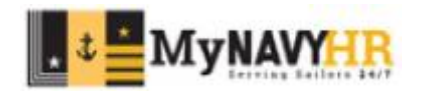

#### <u> Approve a Members e-Leave Request</u>

In addition to submitting e-Leave Requests for personnel, the CLA is also capable of approving a Member's e-Leave Request. The CLA will approve leave ONLY when directed, otherwise the e-Leave Request is to follow the established routing chain.

Procedure

1. Click e-Leave Inquiry.

2. Click e-Leave Request(s) pending Recommendation/Approval.

3. Click View Details for the appropriate e-Leave Request.

The following steps have been taken from the e-Leave JPA in NSIPS under the Training section. For more information on how to navigate to these JPA's( job performance aids) please refer to "NSIPS Navigations" PowerPoint Training

4. In the Approver's Comments section, enter a comment describing direction for approving the e-Leave Request and click Approve.

5. View verification.

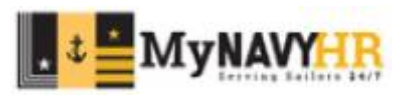

#### <u>Approve a Members e-Leave Request</u>

| Pavoritas Main Manu |                                                                                                    |                                                                                                    |                                                                                                    |
|---------------------|----------------------------------------------------------------------------------------------------|----------------------------------------------------------------------------------------------------|----------------------------------------------------------------------------------------------------|
| NSIPS               |                                                                                                    |                                                                                                    |                                                                                                    |
| them 0.6v           | a lana                                                                                                    |                                                                                                    | 0.44                                                                                                    |
| Mena C G G C        | e-Leave Home<br>Setup<br>Code / Div / Shoo / Duty Setup<br>Code Reviewer:Approver Mass Setup<br>Code Reviewer:Approver Mass Setup<br>Code Reviewer:Approver:Approver:App | Image: Second Control Control Contro Control Control Control Control Control Co | Verber Profile Mass Lipitate      Verbarged Leave Satue      Click e-Leave Inquiry.      Verbarge Aleave Request      Verbarge CLA7 |
|                     | e-Leave Report Log<br>e-Leave Address Report<br>e-Leave On Leave Report<br>e-Leave On Leave Report<br>e-Leave Routing Time Report<br>e-Leave Convalescent Childbirth Leave Report                                                                                                    | e-Lasve Reports     e-Lasve Reports     e-Lasve Transaction Audt Report     e-Lasve Basinees Report     e-Lasve Basinees Report     e-Lasve Overdue Actions Report     e-Lasve Parental Lasve Report                                                                                                    | e-Leave Mass Print     e-Leave Type Report     e-Leave ReviewentApprover Report     e-Leave CLA Identified Action Report            |

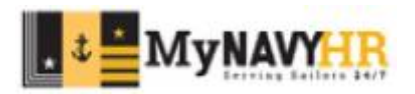

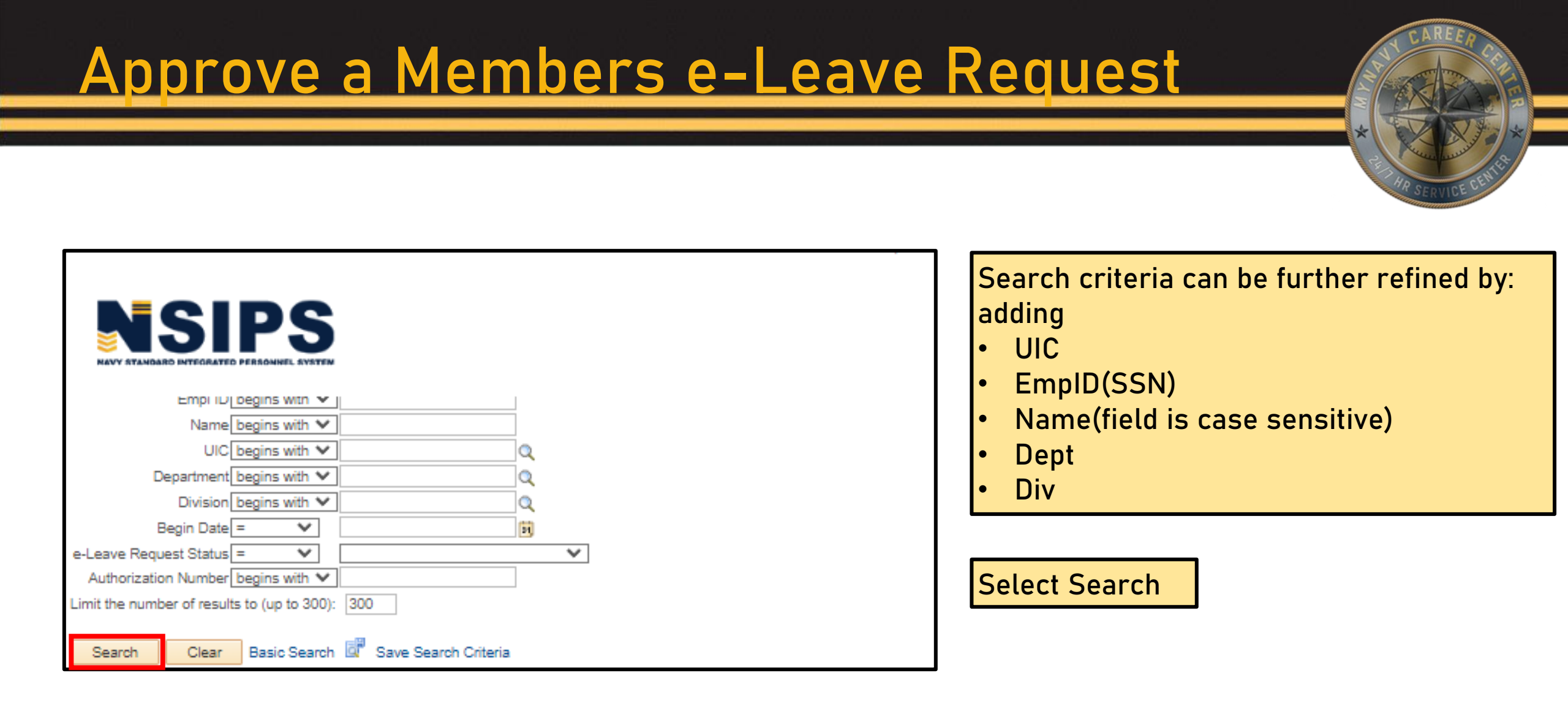

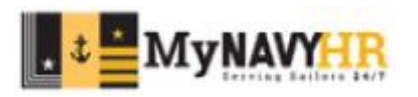

#### <u>Approve a Members e-Leave Request</u>

| My e-Leave Re     | equest(s)  |             |                            |                  |               |                   |
|-------------------|------------|-------------|----------------------------|------------------|---------------|-------------------|
|                   |            |             |                            | View All         | 🔁 🔣 🛛 First 🕚 | 1-10 of 89 🛞 Last |
| Leave Control No. | Begin Date | Return Date | Days Charged /<br>Reported | Request Status   | Type of Leave | View Details      |
|                   | 09/01/2023 | 09/01/2023  | 1                          | Pending Approval | Ordinary      | View Details      |
|                   | 08/17/2023 | 08/18/2023  | 2                          | Pending Approval | Ordinary      | View Details      |
|                   | 07/26/2023 | 07/28/2023  | 3                          | Pending Approval | Ordinary      | View Details      |
|                   | 08/26/2023 | 06/26/2023  | 1                          | Pending Approval | Ordinary      | View Details      |
|                   | 06/19/2023 | 06/24/2023  | 5                          | Pending Approval | Ordinary      | View Details      |
|                   | 06/08/2023 | 06/09/2023  | 2                          | Pending Approval | Ordinary      | View Details      |
|                   | 05/24/2023 | 05/26/2023  | 3                          | Pending Approval | Ordinary      | View Details      |
|                   | 03/22/2023 | 03/22/2023  | 1                          | Pending Approval | Ordinary      | View Details      |
| MN00246           | 03/13/2023 | 03/17/2023  | 5                          | Auto Checked In  | Ordinary      | View Details      |
| MN00202           | 12/19/2022 | 12/22/2022  | 4                          | Auto Checked In  | Ordinary      | View Details      |

Select the appropriate members leave by selecting "view details" blue hyperlink

NOTE: ensure you verify the members dates to ensure you selected the correct e-Leave request time period

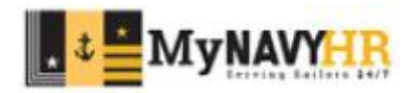

#### <u>Approve a Members e-Leave Request</u>

| 22. Ship or Station (includi     | ng telegraphic addre    | ess)                        | 23. Repo   | ort on Expiration of Le    | ave                |       |             |
|----------------------------------|-------------------------|-----------------------------|------------|----------------------------|--------------------|-------|-------------|
| Department:                      |                         |                             |            |                            |                    |       | w.          |
| Street address:                  |                         |                             |            |                            |                    |       | -           |
| City                             |                         |                             |            |                            |                    |       |             |
| City:                            |                         |                             |            |                            |                    |       |             |
| State: TN                        | Zip Code:               |                             |            |                            |                    |       |             |
| Telegraphic Address:             |                         |                             | 250 obar   | actors remaining           |                    |       | //          |
|                                  |                         |                             | 200 018    | acters remaining           |                    |       |             |
| 24. Comments (Max of 400         | characters)             |                             |            |                            |                    |       |             |
| Respectfully request to take lea | ve and go home to visit | family and adjust braces. I | do not hav | e duty for the days reques | ited.              |       | //          |
| Reviewer(s)                      |                         |                             |            |                            |                    |       |             |
| Name                             | Watch Coordinator       | Recommendation Status       |            | Status Timestamp           | Comment            |       |             |
|                                  |                         | Recommended                 |            | 03/14/23 8:33:34AM         |                    |       |             |
|                                  |                         | Recommended                 |            | 03/20/23 11:12:34AM        |                    |       |             |
|                                  |                         | Recommended                 |            | 03/14/23 7:20:18AM         |                    |       |             |
| Approver                         |                         |                             |            |                            |                    |       |             |
| Name                             | A                       | opproval Status             |            | Status Timestamp           | Comment            |       |             |
|                                  | F                       | ending                      |            |                            |                    |       |             |
|                                  | F                       | ending                      |            |                            |                    |       |             |
| Approver's Comments (Max         | c of 400 characters)    |                             |            |                            |                    |       |             |
|                                  |                         |                             |            |                            |                    |       | //<br>//    |
| e-Leave Extension Request        |                         |                             |            |                            |                    |       |             |
| Even stad Batan Data             | The Day of F            |                             | mal Work I | Day: 0                     |                    |       |             |
| Expected Return Date:            | Normal W                | orking Hours Day of Exp     | pected     | Approval Stat              | us:                |       |             |
| Expected Return Time:            | Return                  | rom: To:                    |            |                            |                    |       |             |
|                                  | F                       | 10:                         |            |                            |                    |       |             |
| Reassign Approver Recycle        | to Member   Cancel e    | -Leave Approve              | Disapp     | e-Leave Inqui              | ry e-Leave History | Print | Attachments |

Scroll to the bottom of the page and you will be able to select from the following options:

- Reassign Approver
- Recycle to Member
- Cancel e-Leave
- Approve
- Disapprove

Any option will require you to put fill out the comments section.

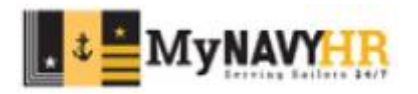

Recycling-When recycling an e-Leave Request, a justification for why the request is being recycled is mandatory. The system will not allow you to continue until the justification is entered. The Sailor will then have the opportunity to make changes and resubmit the request for approval.

Cancel e-leave-When cancelling an e-Leave Request, a justification for the cancellation is mandatory. The system will not allow you to continue until the justification is entered. Only a CLA or the requestor can cancel an e-Leave Request.

Approve-In addition to submitting e-Leave Requests for personnel, the CLA is also capable of approving a Member's e-Leave Request. The CLA will approve leave ONLY when directed, otherwise the e-Leave Request is to follow the established routing chain.

The steps to do any of these actions will follow the same as the ones covered previously when approving a members Leave. For a step by step please visit the NSIPS's JPA's (job performance aids) section. Please refer to "NSIPS Navigations" PowerPoint Training on how to reach the NISPS JPA's section on the N7 SharePoint portal

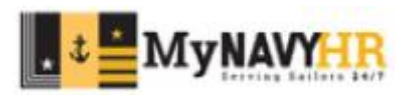

#### Resubmit an e-Leave Request for a member

The CLA can modify an approved request when changes need to be made. When resubmitting a request, you must enter information into the Comment section to explain why the request was changed and resubmitted. Resubmitting will require an e-Leave to be rerouted and approved even if the leave request was already approved prior to resubmitting.

| Reviewer(s)                                                                       |                                                                 |                                                |                                                                          |            |               |         |      |   |
|-----------------------------------------------------------------------------------|-----------------------------------------------------------------|------------------------------------------------|--------------------------------------------------------------------------|------------|---------------|---------|------|---|
| Name                                                                              | Watch Coordina                                                  | ator Recomm                                    | nendation Status                                                         | Status     | Timestamp     | Comment |      |   |
|                                                                                   |                                                                 |                                                |                                                                          |            |               |         |      |   |
| Approver                                                                          |                                                                 |                                                |                                                                          |            |               |         |      |   |
| lame                                                                              |                                                                 | Approval 9                                     | Status                                                                   | Status Tin | nestamp       | Comment |      |   |
|                                                                                   |                                                                 | Leave Re                                       | quest Approved                                                           | 00/07/00   | 3-00-30PM     |         |      |   |
| Reason for Cancel                                                                 | lation of e-Leave Reques                                        | t (Max of 40                                   | 0 characters)                                                            | 02/2/1/23  | 0.00.001 1    |         |      |   |
| Reason for Cancel                                                                 | lation of e-Leave Reques                                        | t (Max of 40                                   | 0 characters)                                                            | 02/2//23   | 0.00.001 11   |         |      | * |
| Reason for Cancel                                                                 | lation of e-Leave Reques<br>Request                             | t (Max of 40                                   | 0 characters)                                                            | 02/2//23   | 0.05.001 m    |         |      |   |
| Reason for Cancel                                                                 | lation of e-Leave Reques Request ate: The Day                   | t (Max of 40                                   | 0 characters)<br>Return is a Normal Work                                 | c Day:     | Approval Stat | us:     | <br> |   |
| Reason for Cancel<br>-Leave Extension<br>Expected Return D:<br>Expected Return Ti | Iation of e-Leave Reques Request ate: The Day me: Return Return | t (Max of 40<br>y of Expected<br>nal Working H | 0 characters)<br>Return is a Normal Work<br>lours Day of Expected        | s Day:     | Approval Stat | us:     |      |   |
| Reason for Cancel<br>-Leave Extension<br>Expected Return Da<br>Expected Return Ti | lation of e-Leave Reques Request ate: The Day me: Retu          | y of Expected<br>nal Working H<br>rn<br>From:  | 0 characters)<br>Return is a Normal Work<br>lours Day of Expected<br>To: | CDay:      | Approval Stat | us:     |      |   |

The resubmission option will only populate after the member has been approved to go on leave.

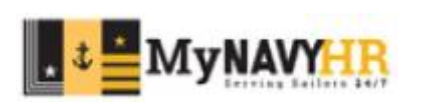

#### Reassign Approver

| Reassign Approver  | Recycle to Member | Cancel e Leave     |  |  |
|--------------------|-------------------|--------------------|--|--|
| 2                  |                   | From:              |  |  |
| Expected Return Ti | me:               | Normal Working H   |  |  |
| Expected Return D  | ate: T            | he Day of Expected |  |  |
| e-Leave Extension  | Request           |                    |  |  |

| Message                                                                                                    |
|----------------------------------------------------------------------------------------------------|
| Are you sure you would like to reassign this e-Leave Request to another Approver? (32200,164)                                                           |
| Reassigning an approver/reviewer will result in existing approvers/reviewers being overridden and unable to approve or disapprove this e-Leave Request. |

When reassigning an approver simply select "Reassign Approver".

The following message will appear stating that all reviewer recommendations and approvals will be overridden and must be resubmitted for approval again

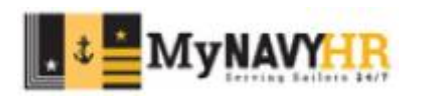

#### <u>Extend a members e-Leave Request</u>

When extending leave, the system will display the updated number of days taken in red. Also, prior to the extension being submitted, a justification for the extension is mandatory. The system will not allow you to continue until a justification is entered. Only the Sailor or the CLA can request to extend e-Leave Requests.

#### Procedure

- 1. Click e-Leave Extension Request.
- 2. Select or enter search criteria and click Search.
- 3. Click the appropriate e-Leave Request.
- 4. Complete the e-Leave extension request form, entering new leave return date, time, and reason for the extension.
- 5. Click Submit for Approval and click NO, unless directed to approve.
- 6. View verification.

NOTE: The member must request an extension NOTE: Pay attention to days charged when the e-Leave is extended.

| Leave Request Information                                                                                                    |                                                                                                    |
|----------------------------------------------------------------------------------------------------|----------------------------------------------------------------------------------------------------|
| Check Out Date: 03/20/2023 Check Out Time                                                                                                | e: 0700 Return Date: 03/25/2023 Return Time: 2359                                                        |
| The Day of Check Out is a Normal Working D<br>Normal Working Hours Day of Check Out<br>From: 0800 To: 1600                               | ay: The Day of Return is a Normal Work Day:<br>Normal Working Hours Day of Return<br>From: 0800 To: 1600 |
| Leave Extension                                                                                                    | View All First 🕢 1 of 1 💿 Last                                                                           |
| *New Leave Return Date: 19 *New                                                                                                    | Leave Return Time:                                                                                       |
| Normal Working Hours Day of Expected Ref<br>From: To: Orginal Inclusive Leave Period to be charged<br>First: 03/20/2023 Last: 03/25/2023 | Number of Days to be Charged / Reported: 6                                                               |
| First:                                                                                                    | Number of Days to be Charged / Reported: 0                                                               |
| Reason for Leave Extension Request (Max                                                                                                  | of 400 characters)                                                                                       |
|                                                                                                    | ×.                                                                                                    |
| s                                                                                                    | ubmit for Approval                                                                                       |
|                                                                                                    |                                                                                                    |

Two transactions that CLAs are also able to perform are checking Members in and out from leave. When performing these tasks, there are certain aspects of the system to be aware of:

- The relationship between working hours and From and To times
- The difference in days requested and days charged
- Notification of review and approval

The working hours entered when submitting the e-Leave Request and the From and To fields on the Check Out/Check In screen must be identical. Entering the wrong times in these fields can cause extra leave to be charged. If there is a difference in the number of days requested and the number of days to be charged, the system will notify the CLA. The CLA will also receive notification that a Member does not have Check Out or Check In authority.

e-Leave Requests with overdue CLA actions for approving Member Check Out and Check In will be done automatically by NSIPS within five working days from Member's manually submitted Check Out or Check In date. CLAs can find any Check Out or Check In awaiting CLA approval via e-Leave Inquiry, and then clicking e-Leave Request Pending Approval. CLAs can then view details on those e-Leave Requests which are indicated by "Pending Check Out or Pending Check In and Approve time and date if correct".

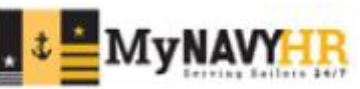

|                   |            |             |                            | View All        | First 🕢       | 1-10 of 58 🕑 Last |
|-------------------|------------|-------------|----------------------------|-----------------|---------------|-------------------|
| Leave Control No. | Begin Date | Return Date | Days Charged /<br>Reported | Request Status  | Type of Leave | View Details      |
| DH00381           | 03/09/2020 | 03/13/2020  | 5                          | Auto Checked In | Ordinary      | View Details      |
| DH00384           | 03/06/2020 | 03/06/2020  | 1                          | Auto Checked In | Ordinary      | View Details      |
| DH00379           | 02/14/2020 | 02/14/2020  |                            | Cancelled       | Ordinary      | View Details      |
| DH00358           | 01/02/2020 | 01/03/2020  | 2                          | Auto Checked In | Ordinary      | View Details      |
| DH00356           | 12/26/2019 | 12/27/2019  | 2                          | Auto Checked In | Ordinary      | View Details      |
| DH00284           | 08/26/2019 | 08/30/2019  | 5                          | Auto Checked In | Ordinary      | View Details      |
| DH00268           | 07/08/2019 | 07/12/2019  | 5                          | Auto Checked In | Ordinary      | View Details      |
| DH00258           | 05/20/2019 | 05/23/2019  | 3                          | Auto Checked In | Ordinary      | View Details      |
| DH00224           | 03/11/2019 | 03/15/2019  | 5                          | Auto Checked In | Ordinary      | View Details      |
| DH00235           | 03/01/2019 | 03/01/2019  |                            | Cancelled       | Ordinary      | View Details      |

Ņ

e-Leave Request(s) pending Recommendation / Approval (47 / 18)

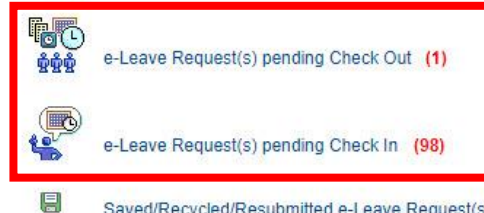

Saved/Recycled/Resubmitted e-Leave Request(s) (68)

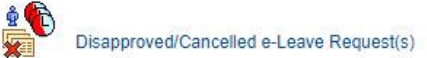

Completed e-Leave Request(s)

e-Leave Inquiry Log

Select either of the following depending on the action:

- E-Leave Request(s) pending Check out
- E-Leave Request(s) pending Check in

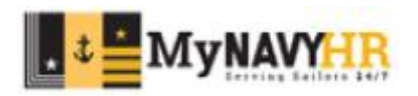

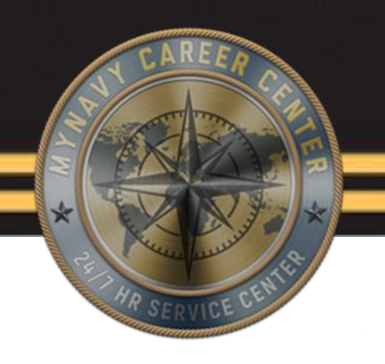

| e-Leave Reg       | uest(s) pe | ending Check Out |            |             |                         |                            |               |
|-------------------|------------|------------------|------------|-------------|-------------------------|----------------------------|---------------|
|                   |            | 0                |            |             | Find   View All   ፬   🔢 | First 🕥                    | 1 of 1 🚯 Last |
| Leave Control No. | Empl ID    | Name             | Begin Date | Return Date | Type of Leave           | Days Charged<br>/ Reported | View Details  |
| DH00667           |            |                  | 03/23/2023 | 03/23/2023  | Ordinary                | 1                          | View Details  |

Select "View Details"

| e-Leave Extension | n Request        |                              |                             |                  |                 |       |             |
|-------------------|------------------|------------------------------|-----------------------------|------------------|-----------------|-------|-------------|
| Expected Return D | ate: Th          | ne Day of Expected Re        | eturn is a Normal Work Day: | Approval Status: |                 |       |             |
| Expected Return T | ime:             | Normal Working Hou<br>Return | irs Day of Expected         |                  |                 |       |             |
|                   |                  | From:                        | To:                         |                  |                 |       |             |
| New e-Leave       | Resubmit e-Leave | Cancel e-Leave               | Check Out on Leave          | e-Leave Inquiry  | e-Leave History | Print | Attachments |

Select "Check Out on Leave"

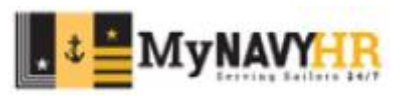

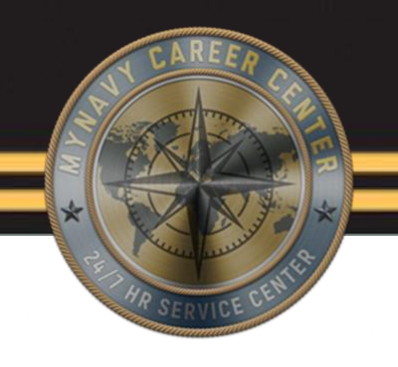

MyNAVYHR

| Check Out                                                                                                    | Check In                                                                                                    | 1                                                                                                    |
|----------------------------------------------------------------------------------------------------|----------------------------------------------------------------------------------------------------|----------------------------------------------------------------------------------------------------|
| The Day of Check Out is a Normal Work Day: Z<br>Normal Working Hours Day of Check Out                                                                            | The Day of Check In is a Normal Work Day:<br>Normal Working Hours Day of Check In                                        |                                                                                                    |
| *From: 0800 *To: 1600                                                                                                    | *From: 0800 *To: 1600                                                                                                    | Lindon eithen the Cheels out on                                                                                                    |
| Local Time Zone: CST Q<br>Local Date: 03/23/2023<br>Local Time: 0800<br>System Time Zone: CST<br>System Date: 03/23/2023<br>System Time: 1416<br>Authorized -CLA | Local Time Zone:<br>Local Date:<br>Local Time:<br>System Time Zone:<br>System Date:<br>System Time:<br>Authorized<br>BV: | Check in side depending on the<br>scenario simply fill in the<br>information needed while<br>keeping in mind the information<br>discussed in slide 24. |
| FOR USE O<br>Leaving Area of Yes No<br>PERMDUTYSTA:<br>PERMDUTYSTA Departure Date:                                                                               | PERMDUTYSTA Return Date:                                                                                                 |                                                                                                    |
| Taking Leave INCONUS: Yes No Designated Area Departure Date:                                                                                                    | Designated Area Return Date:                                                                                             |                                                                                                    |
| CONUS Arrival Date:                                                                                                    | CONUS Departure Date:                                                                                                    |                                                                                                    |
| Comments (Max of 400 characters)<br>training                                                                                                    | N. C. C. C. C. C. C. C. C. C. C. C. C. C.                                                                                | Comments must be entered                                                                                                    |
| Original Inclusive Leave Period to be<br>charged<br>First: 03/23/2023 Last: 03/23/2023                                                                           | Number of Days to be Charged ( Reported) 4                                                                               | Select either the Check out or Che                                                                                                    |
| Inclusive Leave Period to be charged<br>First: 03/23/2023 Last: 03/23/2023                                                                                       | Number of Days to be Charged / Reported: 1                                                                               | in option at the bottom                                                                                                    |

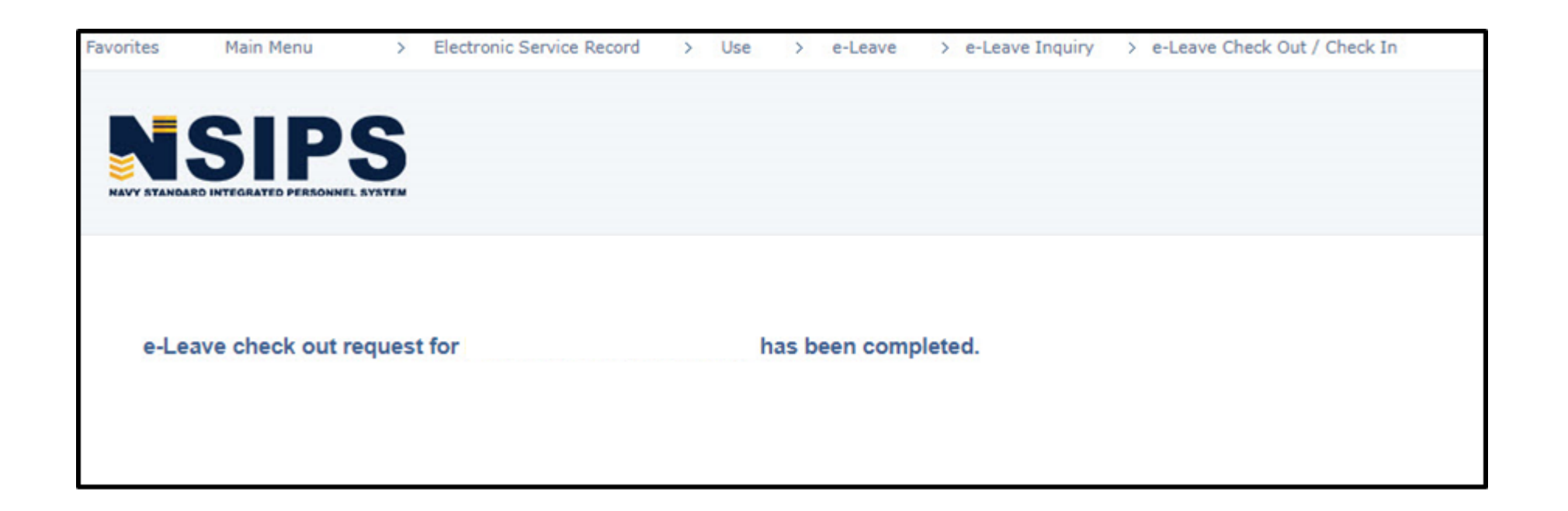

The following notification will populate

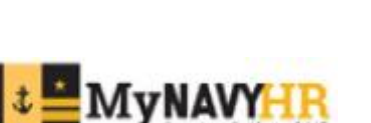

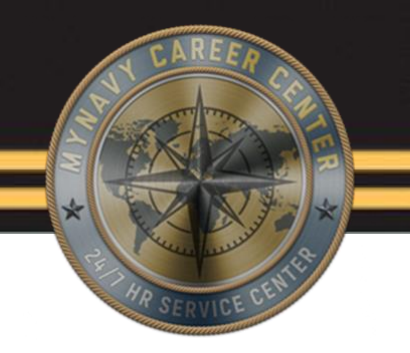

The e-Leave Balances Report is available to the CLA and Approver and contains leave data for the requested UIC(s).

The data can be gathered for Enlisted Members and/or Officers within a particular UIC. You are able to narrow the results by designating a particular Department, Division, Duty Section, or Shop.

When you run a Leave Balance Report, select the 'Print Legend' option to include a page that identifies all of the acronyms that are used within the report.

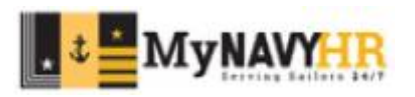

| Faussitas Main Menu                                                                                                    |                                                                                                    |                                                                                                    |                                                                                                    | HR SERVICE CEN                 |
|----------------------------------------------------------------------------------------------------|----------------------------------------------------------------------------------------------------|----------------------------------------------------------------------------------------------------|----------------------------------------------------------------------------------------------------|--------------------------------|
| NSIPS                                                                                                    |                                                                                                    |                                                                                                    |                                                                                                    |                                |
| Meru                                                                                                    | 0 9 v s.Leave                                                                                                    |                                                                                                    |                                                                                                    | 0.0*                           |
| <ul> <li>My Perioties</li> <li>User Release Intomation</li> <li>Employee Self Service</li> <li>Electronic Service Record</li> <li>Worklati</li> <li>Reporting Tools</li> <li>ERM Security Administration</li> <li>My Pertie</li> <li>DOD ID Look Us</li> <li>NSIPS Report Manager</li> <li>Notification Intols</li> <li>Dhange My Researd</li> <li>DAR Link</li> </ul> | e-Leave Home<br>Setup<br>Control Devir Shop / Duty Setup<br>Setup<br>Control Prote Setup<br>Control Prote Setup<br>Control Pro | Image: Construction Duris Incord Duris Incord Duris Incord Duris Incord Duris Incord       Image: Construction Duris Incord Duris Incord       Image: Construction Duris Incord Duris Incord       Image: Construction Duris Incord       Image: Construction Duris Incord | Vernoer Profile Mass Lipdate Vernoer Profile Mass Lipdate Vernoer Setup Vernoer Setup Vernoer Request Vernoer Tropile Mass Lipdate Vernoer Tropile Mass Lipdate V |                                |
|                                                                                                    | Wanage e-Leave Transactions         Reports         Image e-Leave Report Log         Image e-Leave Report         Image e-Leave Address Report         Image e-Leave Considerations                                                                                                    | eLeave Inquiry Log  eLeave Reports  eLeave Transaction Auds Report  eLeave Eleances Report  eLeave Overdue Actions Report  eLeave Parental Leave Report  eLeave Summary of Dranges                                                                                         | e-Leave Mass Pirct     e-Leave Type Report     e-Leave Type Report     e-Leave CLA Identified Action Report                                                                                                    | ck e-Leave Routing Time Report |
|                                                                                                    |                                                                                                    |                                                                                                    |                                                                                                    |                                |

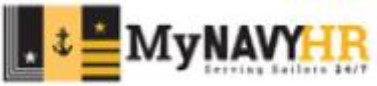

| Favorites      | Main Menu      | >         | Electronic Servic |  |
|----------------|----------------|-----------|-------------------|--|
|                | CID            | C         |                   |  |
| NAVY STANDA    |                | D. SYSTEM |                   |  |
|                |                |           |                   |  |
| e-Leave Ba     | lances Report  |           |                   |  |
| Eind an Exis   | ting Value Add | a New Va  | alue              |  |
| *Run Control I | D balance      |           |                   |  |
|                |                |           |                   |  |
| Add            |                |           |                   |  |

Click the Add a New Value tab enter a Run Control ID, and click Add.

Click Add.

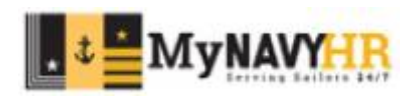

| Leave Balances Report                                                                                                    |         |                         |                                                                                        |                                                                                                    |  |  |
|----------------------------------------------------------------------------------------------------|---------|-------------------------|----------------------------------------------------------------------------------------|----------------------------------------------------------------------------------------------------|--|--|
| riteria                                                                                                    |         |                         |                                                                                        |                                                                                                    |  |  |
|                                                                                                    | Select  | UIC                     | Description                                                                            |                                                                                                    |  |  |
| 1                                                                                                    |         | 33474                   |                                                                                        |                                                                                                    |  |  |
| 2                                                                                                    |         | 3500B                   | TSC DET AFLOAT W                                                                       |                                                                                                    |  |  |
| 3                                                                                                    |         | 40085                   | PSD AFLOAT EAST                                                                        |                                                                                                    |  |  |
| 4                                                                                                    |         | 40389                   | PAYPER SUPCTR                                                                          |                                                                                                    |  |  |
| 5                                                                                                    |         | 40396                   | TSC DET BAHRAIN                                                                        |                                                                                                    |  |  |
| and a second second sec | riteria | riteria  Select  Select | riteria<br>Select UIC<br>1 □ 33474<br>2 □ 3500B<br>3 □ 40065<br>4 □ 40389<br>5 ☑ 40396 | Select         UIC         Description           1         33474         1           2         3500B         TSC DET AFLOAT W           3         40065         PSD AFLOAT EAST           4         40389         PAYPER SUPCTR           5         2         40396         TSC DET BAHRAIN |  |  |

#### Enter/ Select the Reports Selection Criteria including UIC(s)

|             | C Enlisted      | Department: Q Duty Section: Q |
|-------------|-----------------|-------------------------------|
|             | OBoth           | Division:                     |
| Report Disp | lay Option      |                               |
|             | Group By UIC    | Print Legend                  |
| Report Sort | Option          |                               |
|             | O By Department | O Shop                        |
|             | O By Division   | O By Duty Section             |

The bottom of the screen allows you to select the options you would like the report to filter by

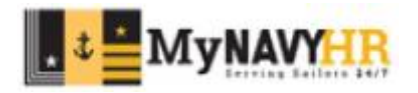

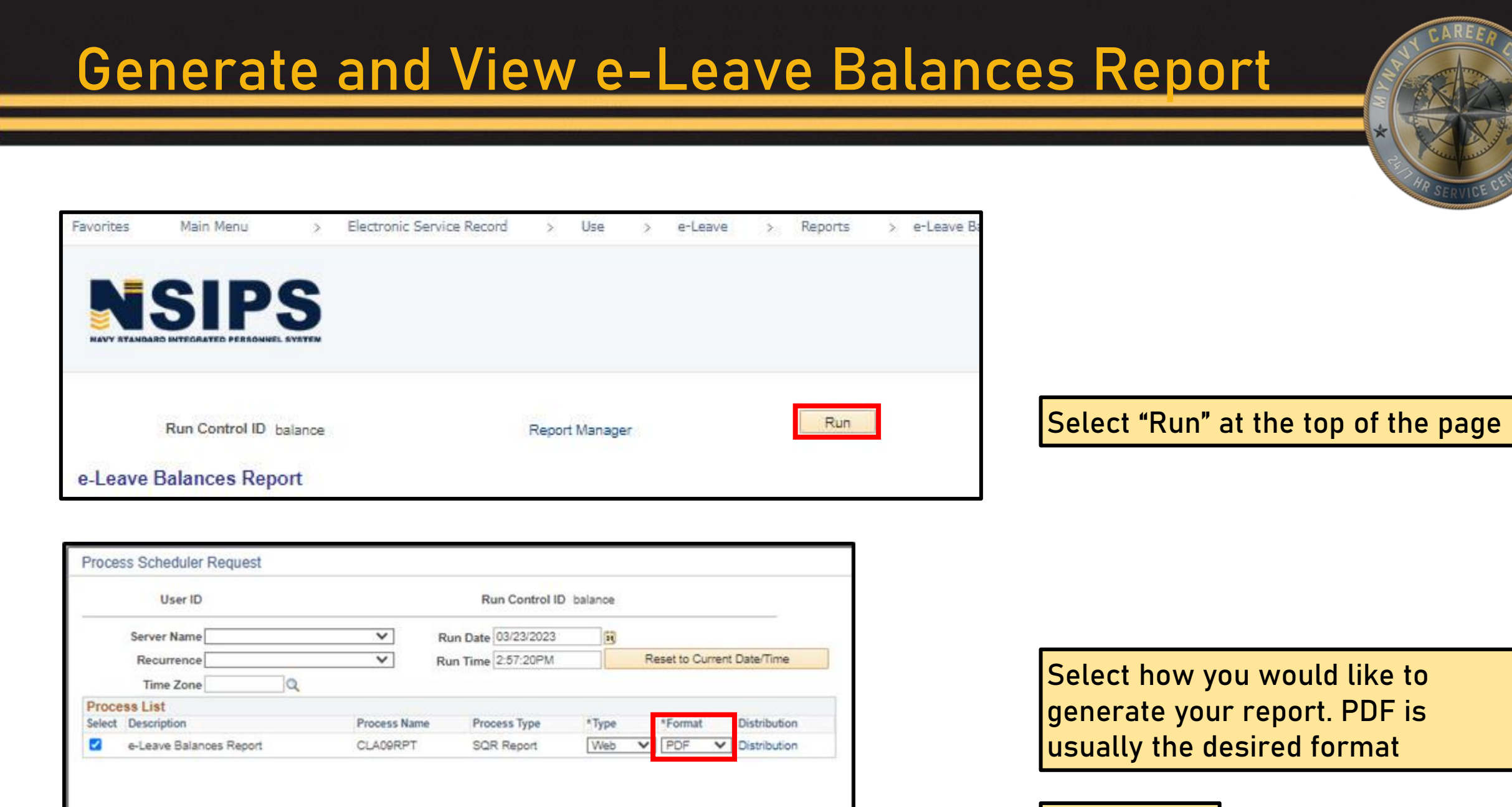

Cancel

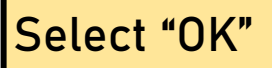

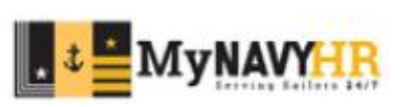

#### Generate and View e-Leave Balances Report 0 0 7 Menu My Favorites User Release Information Employee Self Service Electronic Service Record Worklist Return to the main menu and Reporting Tools ERM Security Administration select " NSIPS Report Manager" My Profile DOD ID Look Up NSIPS Report Manager Notification Inbox Change My Password DMR Link Favorites Main Menu > NSIPS Report Manager NSIPS Report List Server List **Reports Filter** "View Reports: Operator V ~ Refresh Process Type: V × Last: 1 Days Status: Report List Personalize | Find | View All | 🖓 | 🔯 First (1-2 of 2 ) Last Process View Status Process Name User ID Report Description Request Date/Time Format Run Status Details Instance Report Once your report post select "View" View Acrobat 03/23/2023 2:59:11PM CLAD9RPT 36768477 e-Leave Balances Report Success Posted Details (".odf) View Acrobat CLA09RPT 36768464 e-Leave Balances Report 03/23/2023 2:35:31PM Success Posted Details

(\*.pdf)

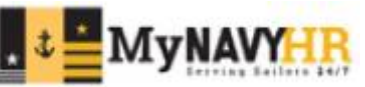

| Personal Data - Priva<br>UIC: 00000 TSC DET NA<br>Name        | acy Act of 1974<br>NYY<br>Rate/Rank<br>LT | UIC Dept Div Shop Duty Sec                                                                                                  | RUN Date 03/23/2023<br>Page No. 1 of 1<br>BF-BAL ERND USED CR-BAL LV-PD AS OF DATE<br>58.5 20.0 18 60.5 30.0 04/27/2022                                                                                                    |
|---------------------------------------------------------------|-------------------------------------------|----------------------------------------------------------------------------------------------------|----------------------------------------------------------------------------------------------------|
| Section 1<br>Name:<br>Last name,<br>First name<br>middle name | Section 2<br>Rate/Rank                    | Section 3<br>The following information<br>comes from the members<br>profile in NSIPS:<br>• UIC<br>• Dept<br>• Div<br>• Shop | <ul> <li>Section 4</li> <li>BF-BAL-</li> <li>ERND-Leave earned by member this FY</li> <li>Used-Leave days used</li> <li>CR-BAL-Current leave balance</li> <li>LV-PD-Leave Paid</li> <li>AS OF DATE- The information shown is applicable as of this day</li> </ul> |

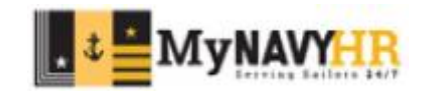

This concludes the basics of a CLA. Future trainings will cover the following:

- Generate and View e-Leave Inquiry Log
- Correct or Cancel e-leave Transactions After Erroneously Charged
- Generate and View e-Leave Balances Report
- Generate and View e-Leave Routing Time Report
- Generate and View e-Leave Transaction Audit Report
- Assign/Edit Reviewers/Approvers/Watch Coordinators to Multiple Sailors
- Remove Reviewer/Approver Privileges

Members are encouraged to look through the JPA's in NSIPS for any step by step guidance on current and future trainings and taskers.

The JPA's found in NSIPS will give you step by step instructions on navigating all reports in all roles within the CLA spectrum.

Please refer to the "NSIPS Navigation" training on how to locate JPA's found in NSIPS

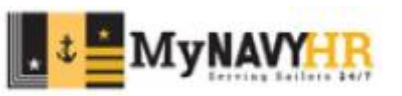

#### **OPS Alert 006-23**

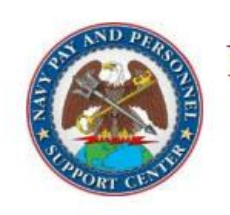

#### NAVY PAY AND PERSONNEL SUPPORT CENTER OPS ALERT

Ser N7: 006-23

PROCEDURE UPDATE: PARENTAL LEAVE UPDATE Release Date: 3/29/2023 Effective Date: IMMEDIATELY

**BLUF**: Changes have been made in Navy Standard Integrated Personnel System (NSIPS), release 1.4.27.2 to comply with the new Navy guidelines (Directive-type Memorandum 23-01) expanding the Military Parental Leave Program. NSIPS e-Leave options for parental leave have been updated as described below.

NOTE: Units not upgraded to 1.4.27.2, such as NSIPS AFLOAT, should continue to comply with NAVADMIN 008/23 guidance.

**DISCUSSION**: Primary Caregiver Leave (PCL), Secondary Caregiver Leave (SCL), and Maternity Convalescent Leave (MCL) have been **removed** from "Type of Leave" in block 12a of the e-leave request and replaced with Parental LV-Long Term Foster, Parental Leave-Adoption, and Parental Leave-Birth.

**Parental Leave – Adoption** (code AL) is a 12-week (84 day), non-chargeable leave period available to Service members after the adoption of a child or children. This leave may be taken in increments of no less than 7 days and will expire one year after qualifying event, unless otherwise extended. Upon selection of Adoption leave, the minor child date of placement must be entered.

Parental Leave – Birth (code BL) is a 12-week (84 day), non-chargeable leave period granted to all Service members after the birth of a child or children. This leave may be taken in increments of no less than 7 days and will expire one year after qualifying event, unless otherwise extended. Upon selection of Parental Leave - Birth, the child's date of birth must be entered.

**Parental LV- Long Term Foster** (code LTF) (84 day), non-chargeable leave period that will be granted to all Service members who foster a child or children. This leave may be taken in increments of no less than 7 days and will expire one year after qualifying event, unless otherwise extended. Upon selection of Parental Leave - Long Term Foster, the minor child's date of placement must be entered.

**Note**: Convalescent Childbirth was added to block 12a for tracking/statistical purposes. It is not part of the Military Parental Leave Program. As this is non-chargeable leave and is recommended in writing by the healthcare provider for medical conditions related to childbirth; Convalescent Childbirth leave must be approved by the unit commander.

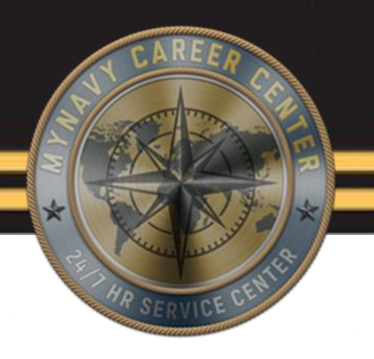

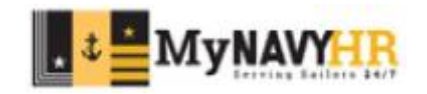

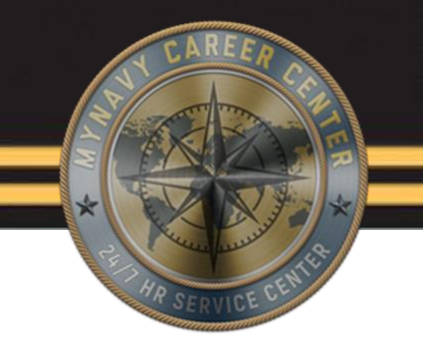

- Ensure you read all notes and instructor notes if you are going over this power point on your own
- Use the JPA's in NSIPS for step by step instructions on a vast majority of scenarios and generating report instructions
- Pay close attention when checking in/out a member for leave as the information submitted could potentially affect how many days the member is being charged. Checking a member in our out of leave is usually done in instances where the members leave dates differ from the dates already approved. To avoid having to do manual check in and out's for everyone at your command ensure all member select to automatically check in/out option under there member self service profile in NSIPS. The steps to this can also be obtained in the JPA's found in NSIPS
- Ensure that if you are downloading any PowerPoints for any reason, to regularly check the N7 SharePoint to ensure you have the most up to date training material and additional training versions

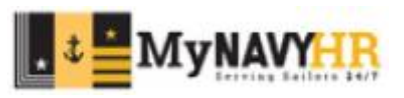

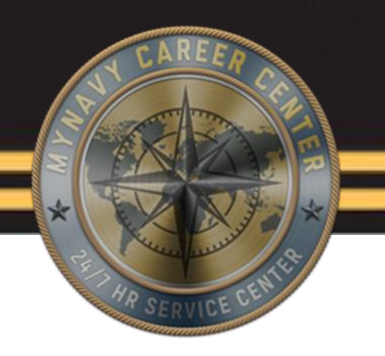

## **Questions?**

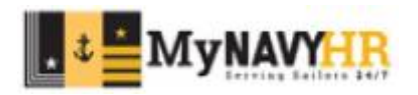

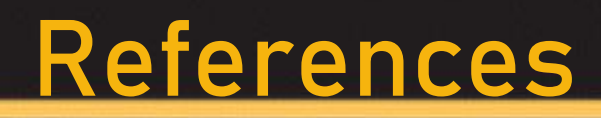

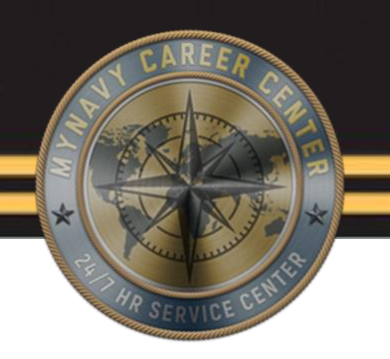

- NISPS- <a href="https://www.nsips.navy.mil/nsipsclo\_landing/index.html">https://www.nsips.navy.mil/nsipsclo\_landing/index.html</a>
- NSIPS E-Leave Job Performance Aids(JPA)-<u>https://www.nsips.navy.mil/nsipsclo\_landing/documents/e-Leave/content/home.htm</u>
- CPPA Resources- <u>https://www.mynavyhr.navy.mil/Support-Services/MyNavy-Career-</u> <u>Center/Pers-Pay-Support/CPPA-Resources/</u>
- CPPA Handbook-

https://www.mynavyhr.navy.mil/Portals/55/Support/PayPers/CPCResources/CPPA%20HANDB00 K%2016N0V22.pdf?ver=t7vZcrRENIDd0X8aGV8-bw%3d%3d

 OPS Alerts- <u>Navy Pay and Personnel Support Center - NPPSC OPS ALERTS - All Documents</u> (sharepoint-mil.us)

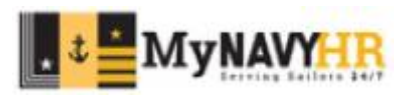

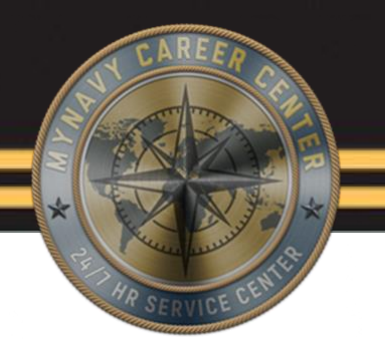

# This concludes the Command Leave Administrator(CLA) Basic Training.

#### Thank you for your participation!

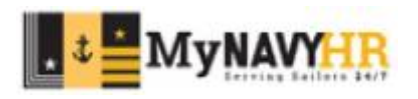